# Hohai University Graduate Education and Teaching Management System

Student Version 版本: GMIS5.0

## **User Manual**

【Application for by-election (runoff/make-up) course】

南京南软科技有限公司

2020年

地址:雨花客厅3幢8层803

### Training management (培养管理)

### Make-up (runoff) Course Application

#### Function description:

- This function is use to apply for a make-up course two weeks after the starting of the course. As seen in the figure 1 below, one cannot select the course (after 2 weeks) until he/she apply for a make-up.
  - After the application, you need to consult your college secretary for an approval.

| 新社 the 大学<br>mana travelanty                                          | 12.66在近日前外带州。> 学生网上选择                                                                                                    | e t              |  |
|-----------------------------------------------------------------------|----------------------------------------------------------------------------------------------------|------------------|--|
| <b>公</b> 首页                                                           |                                                                                                    |                  |  |
| 🔉 个人管理 🗸 🗸                                                            | Failed course selection: The course has been started                                                                          | -                |  |
| ■ 培养管理 ~                                                              | 1.191 for more than two weeks, please apply in the course 道法师范围 一开始节次 一角束节次 一                                                 | -                |  |
| 培养方案查看<br>培养计划提交                                                      | by-election (make-up) application function.                                                                                   |                  |  |
| 培养计划查询 <ul> <li>学生网上选课 </li> <li>法课结果查询</li> </ul>                    | L-27-5<br>下午6<br>現示 印刷                                                                                                    | 6                |  |
| 重修补修申请<br>课程补选申请                                                      | 下午8<br>                                                                                                    | 退选               |  |
| 学生课表查询                                                                | 2.学分2]<br>晚上10 确定 公共課数学機處拟公 放卵: 程星 人数: 88/13:                                                                                 | 选课               |  |
| 课程考场查询<br>课程成绩查询<br>课程数学评价                                            | <ul> <li>         ・聴走1         ・ロ         ・         ・</li></ul>                                                               | <b>选</b> ]<br>选课 |  |
| 博导讲座报名综合素质课报名                                                         | 人工安排課程 ■ 自己逃课的课程<br>[6-13], 現任1 + 19 [19](1-2), 学分2] (6-13], 現任1 + 19 [19](1-2), 学分2] (数: 化本部成相例先化会共用操作操业组合 教师: 対策之 人款: 53/55 | <b>选</b> ]<br>选课 |  |
| <ul> <li>3三 基地培养</li> <li>101 科研管理</li> <li>○ 各询101 ● 我的申请</li> </ul> | (2) 汉语1-02(Chinese Language I) [6-130], 周至1-4 等1(季約32, 季分2) 秋葉: 红学校区康国研究生公共调教学校康祝公 教师: 吳平濟 人教: 477                            | 选课               |  |

Fig 1: Reminder of the failed course selection.

**Operation instructions**: Click the course by-election (runoff/make-up) application function, you can see all the courses from every college. As shown in the fig 2 below.

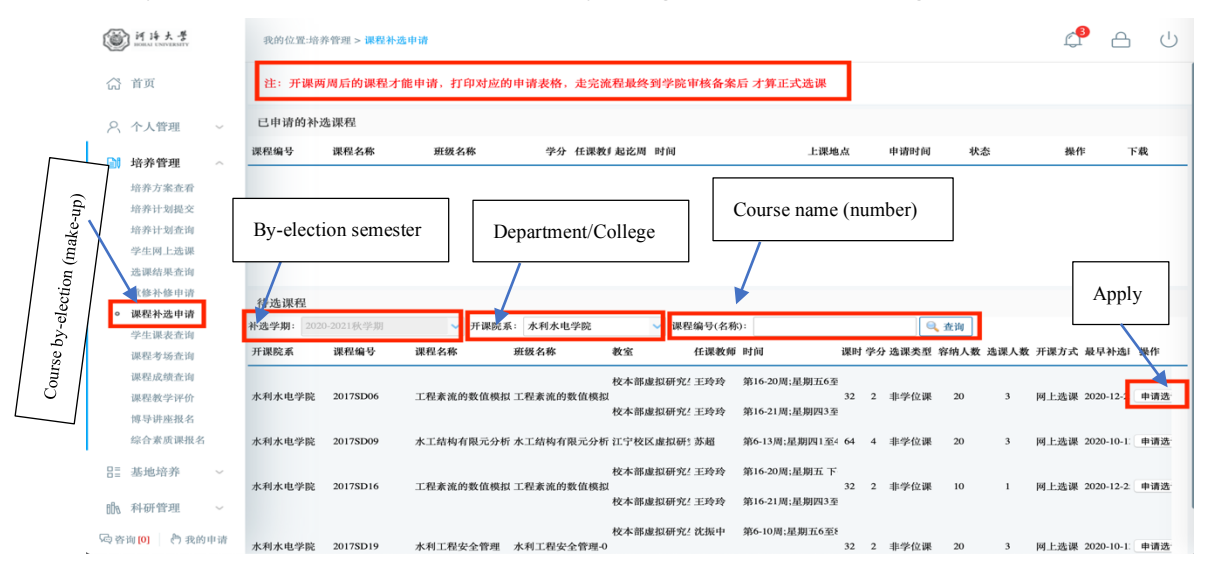

Fig. 2

- (1) Course by-election (runoff/make-up) application: Click [Apply], as shown in the figure below.
  - ① After clicking, you can see the application information on top, ② Click and download the application form ③ Fill in the form and submit it to your college secretary for an approval.

| 前许大学                                                                                                    | 我的位置:培养管理 > 課程补选申请                                                                                                    | ¢ª A ∪                                                                          |
|----------------------------------------------------------------------------------------------------|----------------------------------------------------------------------------------------------------|---------------------------------------------------------------------------------|
| (計 首页                                                                                                    | 注: 开课两周后的课程才能申请, 打印对应的申请表格, 走完流程最终到学院审核备案后 才算正式选课                                                                                                    |                                                                                 |
| ○、 个人管理 ~                                                                                                    | 已申请的补选课程                                                                                                    |                                                                                 |
| <ul> <li>法券管理</li> <li>培养了来差滑</li> <li>培养计划提交</li> <li>培养计划建立</li> <li>学生闭上选课</li> <li>遗课结果查询</li> <li>重整补验申請</li> <li>運程大速询</li> <li>運程大速询</li> <li>運程方场查询</li> <li>運程或積查询</li> <li>運程或積查询</li> <li>運程数学评价</li> </ul> | 課程編号 課程名称 班級名称 学分 任課数f起花周 时间 上現地点 申请时间 状态<br>Select<br>存选课程<br>持选课程<br>持选课程<br>行选课程<br>構成要中請补选该订课程<br>一<br>研測、要申请补选该订课程<br>一<br>一<br>一<br>一<br>一<br>一<br>一<br>一<br>一 | 操作 下載           Apply           あた式 最早決違い           市街           1.1 多記录 共1 多記录 |
| <ul> <li>博导排產报名</li> <li>综合素质课报名</li> <li>器:地培养</li> <li>副: 科研管理</li> <li>G会咨询[0]     <li>合我的中请     </li> </li></ul>                                                                                                   |                                                                                                    |                                                                                 |

Fig. 3

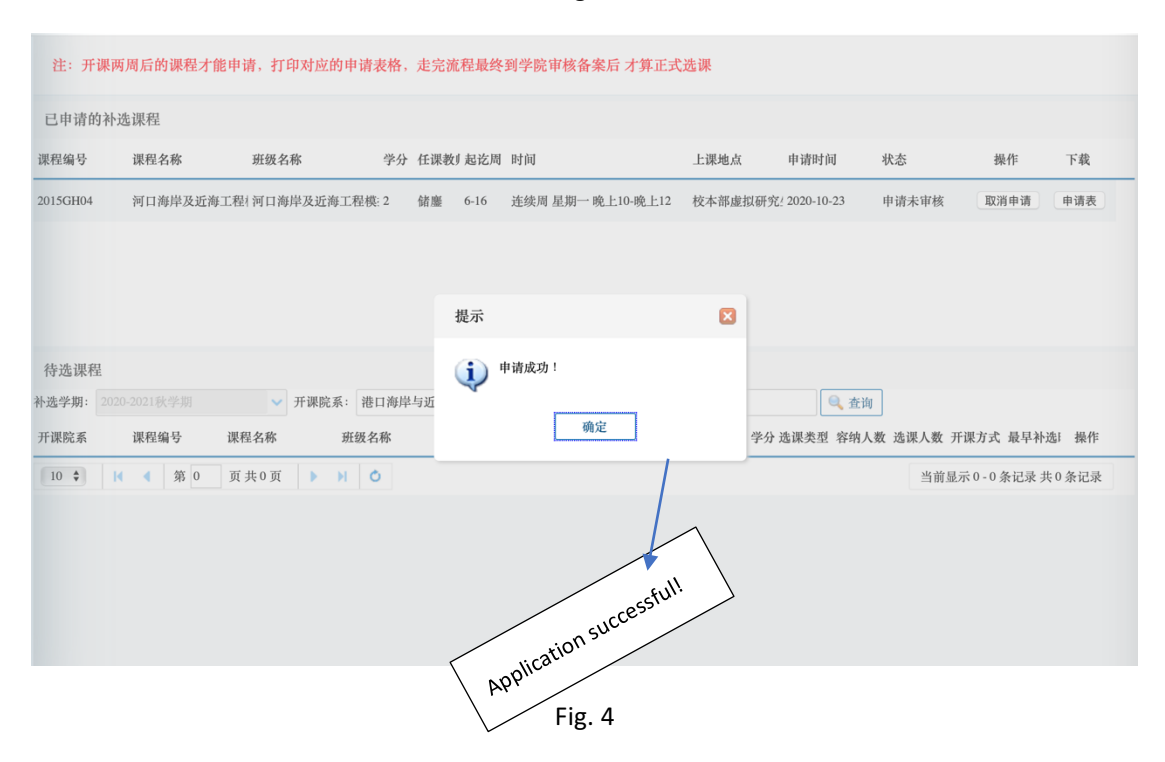

| 注:开课两周后的课程才能申请,打印对应的申请表格,走完流程最终到学院审核备案后才算正式选课 |              |            |            |         |                     |                                        |                             |            |               |  |  |  |  |
|-----------------------------------------------|--------------|------------|------------|---------|---------------------|----------------------------------------|-----------------------------|------------|---------------|--|--|--|--|
| 已申请的补选课程                                      |              |            |            |         |                     |                                        |                             |            |               |  |  |  |  |
| 课程编号                                          | 课程名称         | 班级名称       | 、 学分       | 任课教『起讫周 | 时间                  | 上课地点 申请时间                              | 状态                          | 操作         | 下载            |  |  |  |  |
| 2015GH04                                      | 4 河口海岸及近洋    | 每工程   河口海岸 | 及近海工程模: 2  | 储鏖 6-16 | · 達续周 星期一 晚上10-晚上1: | 2 校本部埠拉研究/ 2020-10-23<br>Cancel applic | 申请未审核<br>cation<br>Download | 取消申请       | ≢请表<br>n form |  |  |  |  |
| 待选课                                           | 程            |            |            |         |                     | · · · · ·                              |                             |            |               |  |  |  |  |
| 补选学期:                                         | 2020-2021秋学期 | <b>∨</b> ₹ | 干课院系: 港口海岸 | 与近海工程学院 | ∨ 课程编号(名称):         | 🔍 査                                    | 询                           |            |               |  |  |  |  |
| 开课院系                                          | 课程编号         | 课程名称       | 班级名称       | 教室      | 任课教师 时间             | 课时 学分 选课类型 容纳                          | 人数 选课人数 ヲ                   | 开课方式 最早补   | 选计操作          |  |  |  |  |
| 10 🛊                                          | ▲ 第0         | 页共0页       | ▶ H Ŏ      |         |                     |                                        | 当前显                         | 示 0-0条记录 扌 | 共0条记录         |  |  |  |  |
|                                               |              |            |            |         |                     |                                        |                             |            |               |  |  |  |  |

Fig. 5

After the by-election (runoff/make-up) application is reviewed and passed by the college secretary, the corresponding class can be arranged to complete the course!